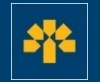

# Laurentian Bank

Information Capsule on Managing Your Profile on the Visa Business Credit Card Platform

#### **Connecting to Your Account**

Enter the following address: <u>https://cartescredit.banquelaurentienne.ca/businessportal/Home</u>. Once on the connection page, select the language you would like the platform to be displayed in. Then, enter your e-mail address and password, and click on "Login".

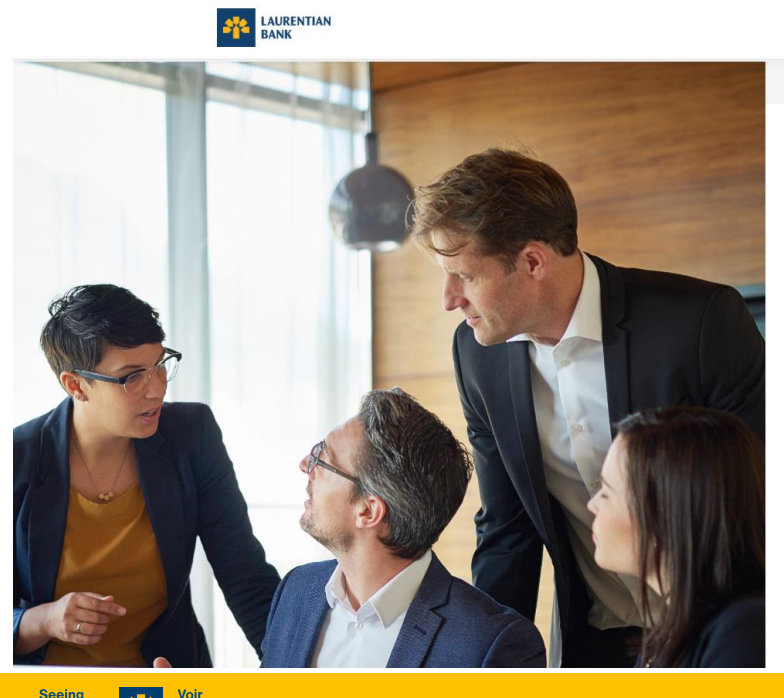

au-delà des chiffres.

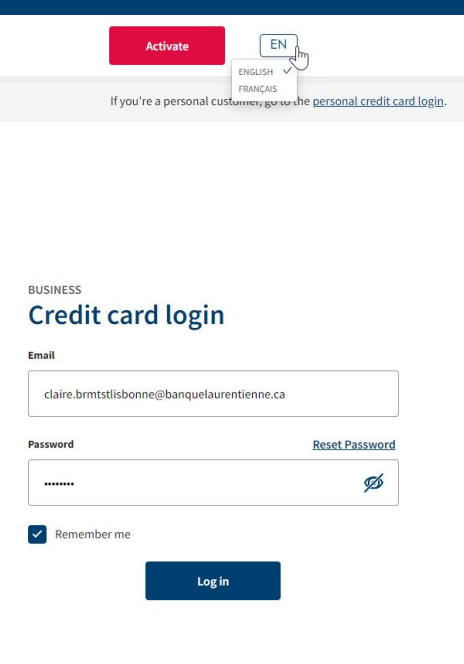

#### **My Account**

You will see the following page when you log in. To access your profile, click on your name at the top right of your screen.

#### A scrolling menu will appear.

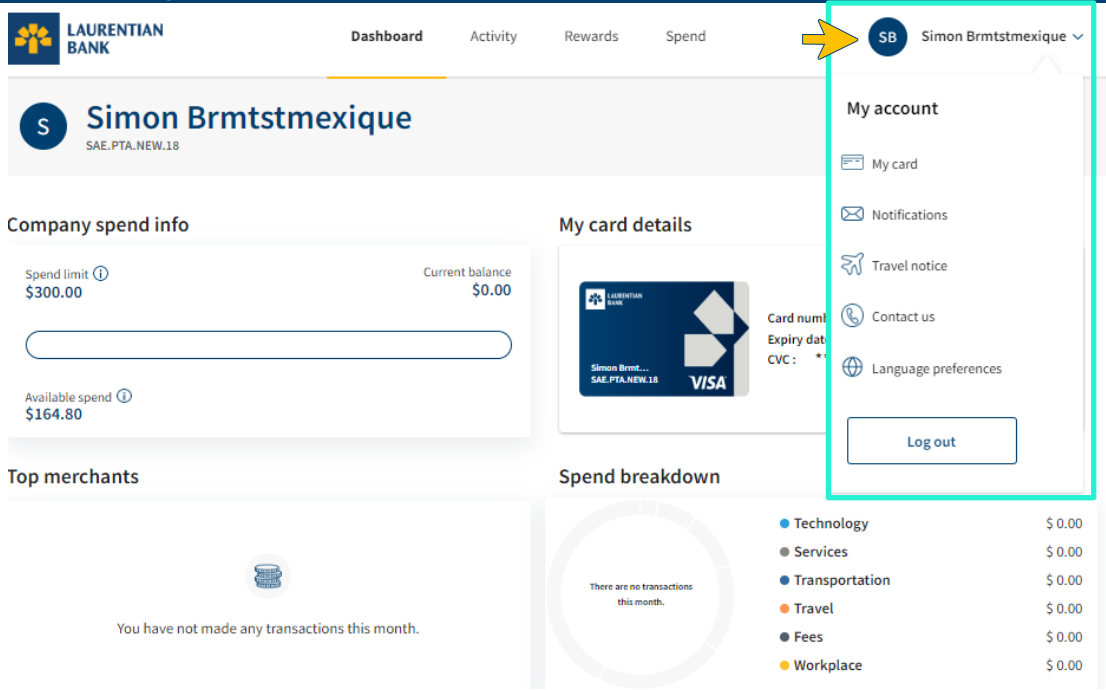

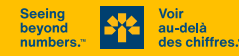

## **My Card**

The "My card" section allows you to:

- 1. Add an image to your profile (optional)
- 2. Consult your card details
- 3. Change your PIN
- 4. Report your card lost or stolen
- 5. Modify your personal information

| LAURENTIAN<br>BANK   | Dashboard Activity Rewards Spend           | SB       |
|----------------------|--------------------------------------------|----------|
| My account           | My card                                    |          |
| ── My card           | Simon Brmtstmexique                        |          |
| Notifications        |                                            |          |
| Contact us           | Card details Change PIN Report lost or sto | len card |
| Language preferences | Name<br>Simon Brmtstmexique                |          |
| Log out              | Job title                                  | Edit     |
|                      | Email                                      |          |
|                      | simon.brmtstmexique@banquelaurentienne.ca  | Edit     |
|                      |                                            | Edit     |
|                      | Security                                   |          |
|                      | Password<br>                               | Edit     |

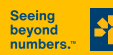

#### **Card Details**

When accessing "Card details", the following options are accessible to you:

1. Lock the card 2. Lock online purchases

3. Lock foreign currency purchases

| Your card details                                                          |                                  | $\otimes$ |
|----------------------------------------------------------------------------|----------------------------------|-----------|
| LAURENTIAN<br>BANK                                                         | Name on card Simon Brmtstmexique |           |
| Simon Brmtstmexique<br>SAE.PTA.NEW.18                                      | Card number                      |           |
| 1 2 2 3<br>Unlock card Unlock online Unlock foreign<br>purchases purchases | Expiry date CVC                  | )         |

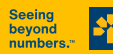

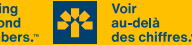

#### **Change Your Card's PIN**

You can change your PIN as follows:

1. Enter the card number

2. Create your new PIN and confirm it

3. Click on "Next"

| $\leftarrow$ | Your | card |
|--------------|------|------|
|--------------|------|------|

#### Change my PIN

Step 1 of 2

Enter the following account details to change the PIN.

#### Card number

1

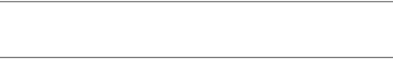

Next

|   | ← Your card                                                                |   |
|---|----------------------------------------------------------------------------|---|
|   | Change my PIN                                                              |   |
|   |                                                                            |   |
|   | Step 2 of 2                                                                |   |
|   | Please create a new card PIN. Avoid the following combinations:            |   |
|   | Your card expiration date                                                  |   |
|   | Your date of birth                                                         |   |
|   | <ul> <li>Any 4 digit grouping of your card number</li> </ul>               |   |
|   | <ul> <li>Any consecutive numbers, such as 0123, 4321, 1111 etc.</li> </ul> |   |
|   | NEW CARD PIN:                                                              |   |
| 6 |                                                                            | ø |
|   |                                                                            |   |
|   | CONFIRM NEW CARD PIN:                                                      |   |
|   |                                                                            | ø |
|   |                                                                            |   |
|   | Must be 4 digits Avoid using obvious numbers                               |   |
|   | •                                                                          |   |

Back

3

Next

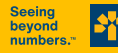

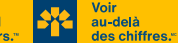

## **Reporting a Lost or Stolen Card (1/2)**

Clicking on "Report lost or stolen card" allows you to file your report quickly online.

Please read the information that appears carefully and click on "Yes" if you wish to proceed with the report.

You must then contact the Telebanking Centre at 1 800 252-1846 to replace the card in question and report potential fraud.

#### Report lost or stolen card

# Do any of the following statements apply to the cardholder?

 $\propto$ 

Did the cardholder notice any suspicious activity on their account?
 Did the cardholder change their address in the past 30 days?
 Is the cardholder travelling outside of Canada?

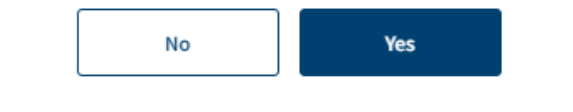

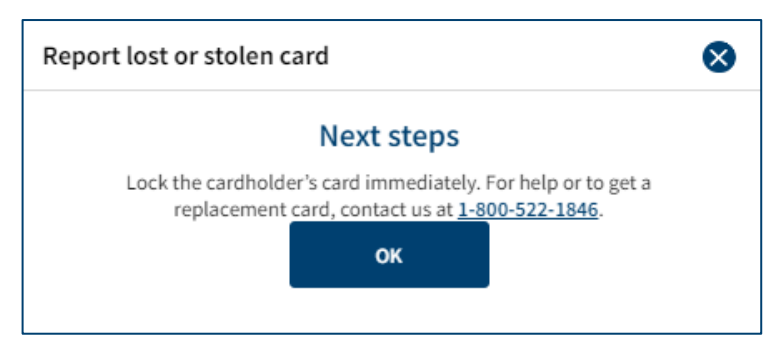

# **Reporting a Lost or Stolen Card (2/2)**

However, if you click on "No", the window shown on the right will appear.

Check your information and correct it if necessary. Click on "Confirm".

You must then contact the Telebanking Centre at 1 800 252-1846 to replace the card in question.

| 8                                                                   |                                                                                                    |
|---------------------------------------------------------------------|----------------------------------------------------------------------------------------------------|
| S<br>al replacement<br>al within 5 to 7                             |                                                                                                    |
| <u>Edit</u>                                                         |                                                                                                    |
| Edit                                                                |                                                                                                    |
|                                                                     |                                                                                                    |
| Report lost or stolen card                                          | 6                                                                                                    |
| Next s<br>Lock the cardholder's card imm<br>replacement card, conta | steps<br>mediately. For help or to get a<br>ct us at <u>1-800-522-1846</u> .<br>K                                                                |
| il<br>iit<br>nas                                                    | ils ital replacement nail within 5 to 7 s.  Edit Edit Edit Report lost or stolen card Next Lock the cardholder's card im replacement card, conta |

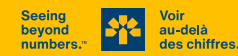

#### **Notifications**

The "Notifications" section allows you to receive purchase notifications by e-mail.

You can receive notifications when:

- your credit limit is reached;
- a purchase is made with your card.

| AURENTIAN BANK       |    | Dashboard                                                                                                    | Activity                           | Rewards                                   | Spend                                |                             | (  |
|----------------------|----|----------------------------------------------------------------------------------------------------|------------------------------------|-------------------------------------------|--------------------------------------|-----------------------------|----|
| My account           |    | Notifica                                                                                                    | ations                             |                                           |                                      |                             |    |
| My card              |    |                                                                                                    |                                    |                                           |                                      |                             |    |
| Notifications        |    | Personal n                                                                                                    | otificatio                         | ns                                        |                                      |                             |    |
| Travel notice        | -> | Purchase notificated of the second second se | ations<br>transaction goes         | through right away                        |                                      | On                          |    |
| 🛞 Contact us         |    |                                                                                                    |                                    |                                           |                                      |                             |    |
| Language preferences |    | Service no                                                                                                    | tification                         | S                                         |                                      |                             |    |
|                      |    | Fraud alerts, pay                                                                                                    | ment notices, s                    | service outage a                          | nd maintenand                        | ce messages                 |    |
| Log out              |    | To provide you with outage messages, u                                                                                                    | a better banking<br>pcoming paymen | experience, we'll b<br>t reminders and pa | e sending you fra<br>yment confirmat | ud alerts, servic<br>tions. | te |

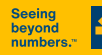

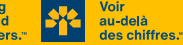

SB

#### **Travel Notice**

The travel notice assures you that your card will not be flagged for suspicious activities.

To configure the travel notice:

1. Select your name

2. Add the destination where the card is to be used

3. Indicate the departure date

4. Indicate the return date

Click on "Add travel notice".

Note: If you have multiple trips upcoming, you can add them ahead on the platform.

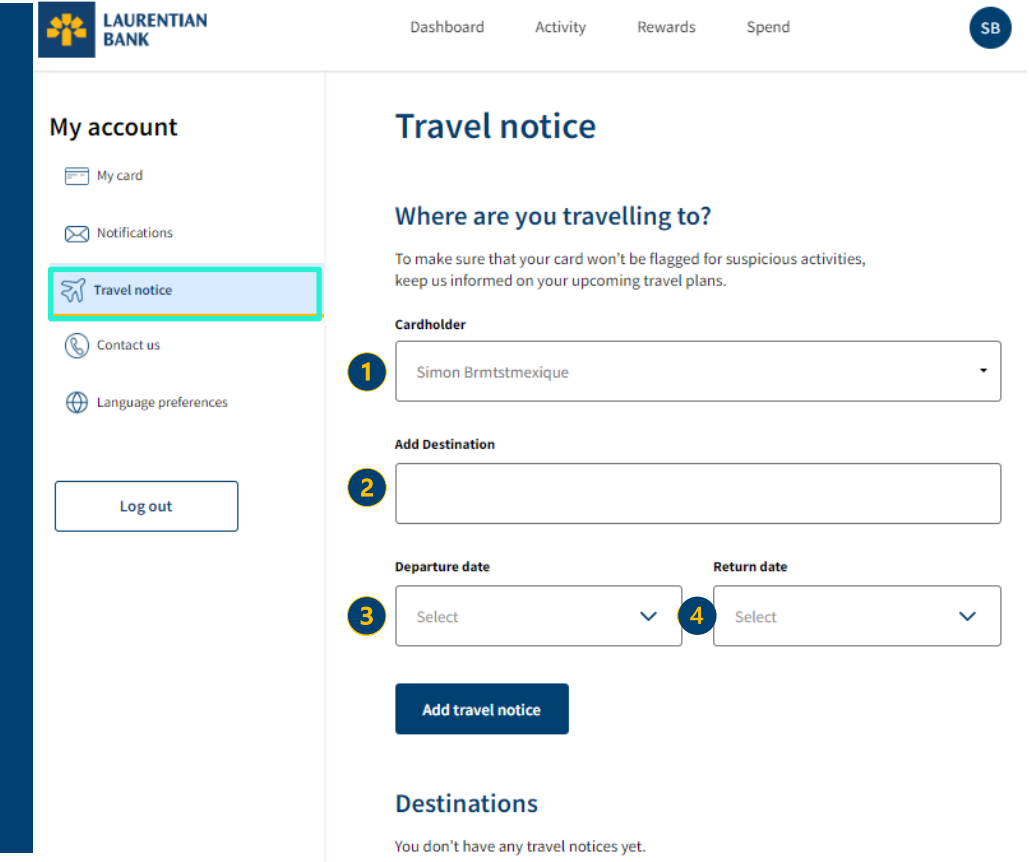

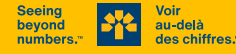

#### **Contact Us**

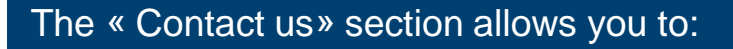

- 1. Communicate with client services by e-mail
- 2. Reach client services by phone
- 3. Communicate with the purchase protection insurance line by phone
- 4. Communicate with the emergency travel medical assistance line by phone

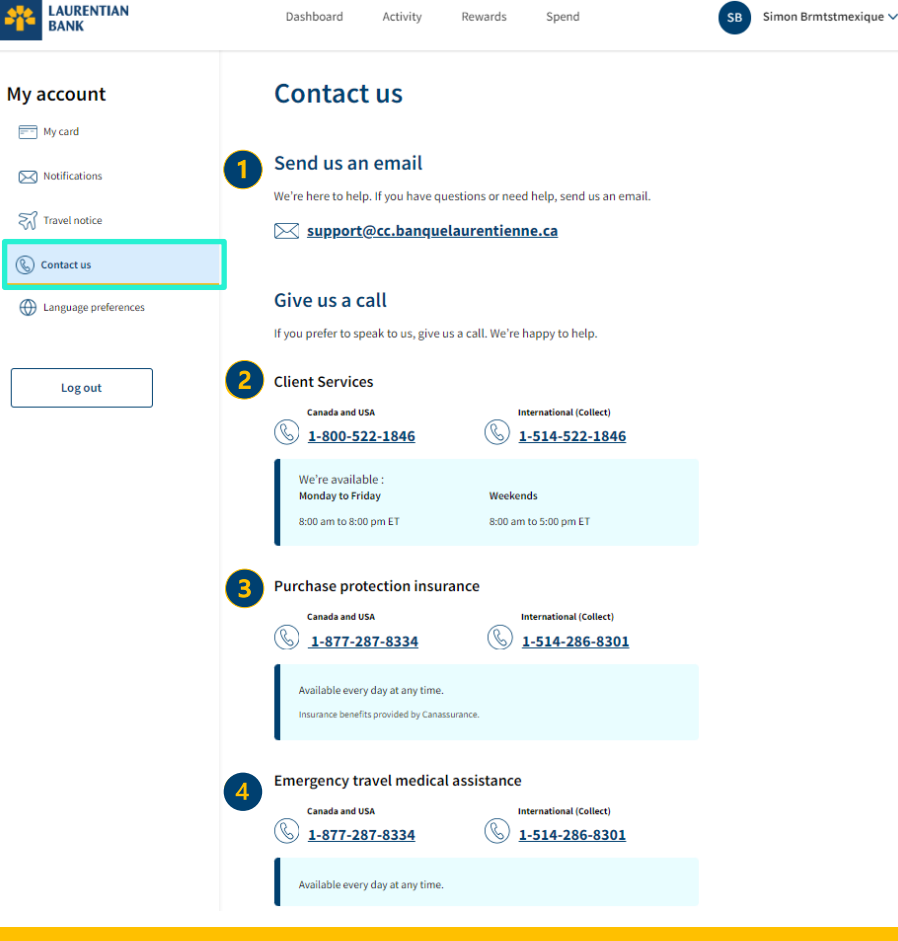

au-delà

des chiffres.

Pour obtenir du soutien, communiquez avec le Centre télébancaire au 1 800 252-1846 ou avec le coordonnateur ou la coordonnatrice de votre centre d'affaires.

#### Language Preferences

The "Language preferences" section enables you to select the language in which you wish to receive your communications.

To do so, choose your preferred language and click on "Change language".

Note: You can change the language in which you access the platform from the Login page. To modify the language displayed on merchant terminals or on ATMs, please contact the Telebanking Centre at 1 800 252-1846.

|               | Dashboard Activity Rewards Spend                                                                                                    | SB Simon Brmtstmexique 🗸                       |
|---------------|----------------------------------------------------------------------------------------------------|------------------------------------------------|
| My account    | Language preferences                                                                                                    |                                                |
| Travel notice | Your current language is shown below. You can choose to receive yo<br>or French. To change your preferred language, switch options and se<br>language".                                                                                                    | ur emails in English<br>elect "Change          |
| Contact us    | <b>Note:</b> This change won't impact the language of your monthly<br>language displayed on merchant terminals or ATMs. If you'd lik<br>change, contact us at 1-800-522-1846.<br>If you have multiple cards linked to your account, you'll need to<br>language preferences for each of your profiles. | statements, the<br>e to make a<br>o change the |
|               | English<br>                                                                                                    |                                                |
| -             | Change language                                                                                                    |                                                |

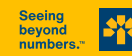